## **View & Reject a PRP Compensation Worksheet**

This guide shows you how to view your direct reports' PRP Compensation Worksheets and return a worksheet for revision.

## Before you begin... See our easy guide to RivCo Talent login and navigation.

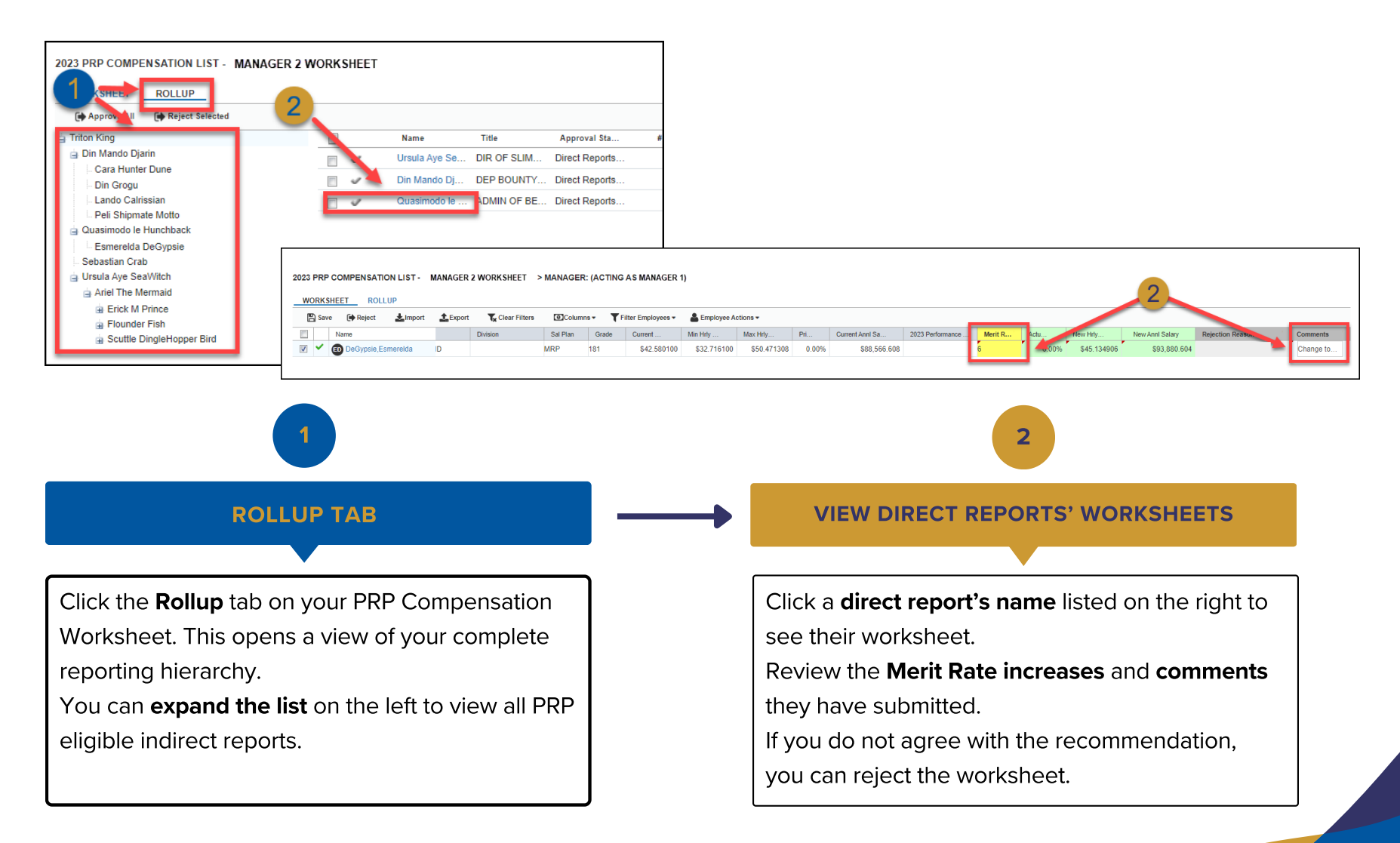

| 2023 PF    | 23 PRP COMPENSATION LIST - 4 ER 2 WORKSHEET > MANAGER: (ACTING AS MANAGER 1)                            |    |          |          |       |             |             |             |       |                 |                  |         |       |             | 3               |                        |           |
|------------|----------------------------------------------------------------------------------------------------|----|----------|----------|-------|-------------|-------------|-------------|-------|-----------------|------------------|---------|-------|-------------|-----------------|------------------------|-----------|
| 🖺 s        | 🖹 Save 🚱 Reject 🔧 Import 🔹 Export 📡 Clear Filters 💽 Columns 🗸 🍸 Filter Employees + 👗 Employee Actions + |    |          |          |       |             |             |             |       |                 |                  |         |       |             |                 | -                      |           |
|            | Name                                                                                                    |    | Division | Sal Plan | Grade | Current     | Min Hrly    | Max Hrly    | Pri   | Current Anni Sa | 2023 Performance | Merit R | Actu  | New Hrly    | New Anni Salary | Rejection Reason       | Comments  |
| <b>V V</b> | ED DeGypsie,Esmerelda                                                                                   | ID |          | MRP      | 181   | \$42.580100 | \$32.716100 | \$50.471308 | 0.00% | \$88,566.608    |                  | 6       | 6.00% | \$45.134906 | \$93,880.604    | Merit Percent Too High | Change to |
|            |                                                                                                    |    |          |          |       |             |             |             |       |                 |                  |         |       |             |                 |                        |           |

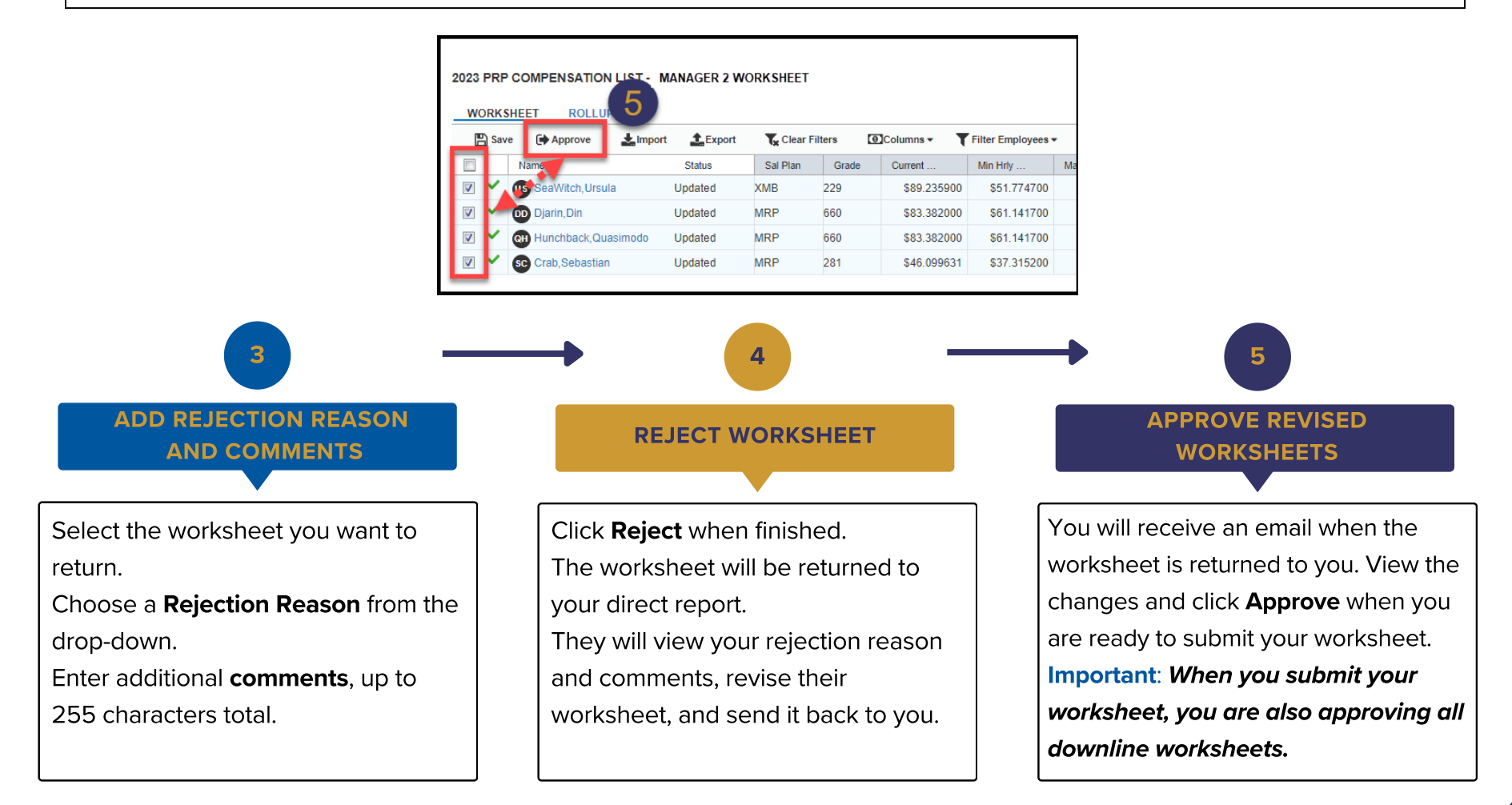

## **Revise and Resubmit a PRP Compensation Worksheet**

This guide shows you how to quickly make changes and resubmit a PRP Compensation Worksheet your manager has returned to you.

## Before you begin... See our easy guide to RivCo Talent login and navigation.

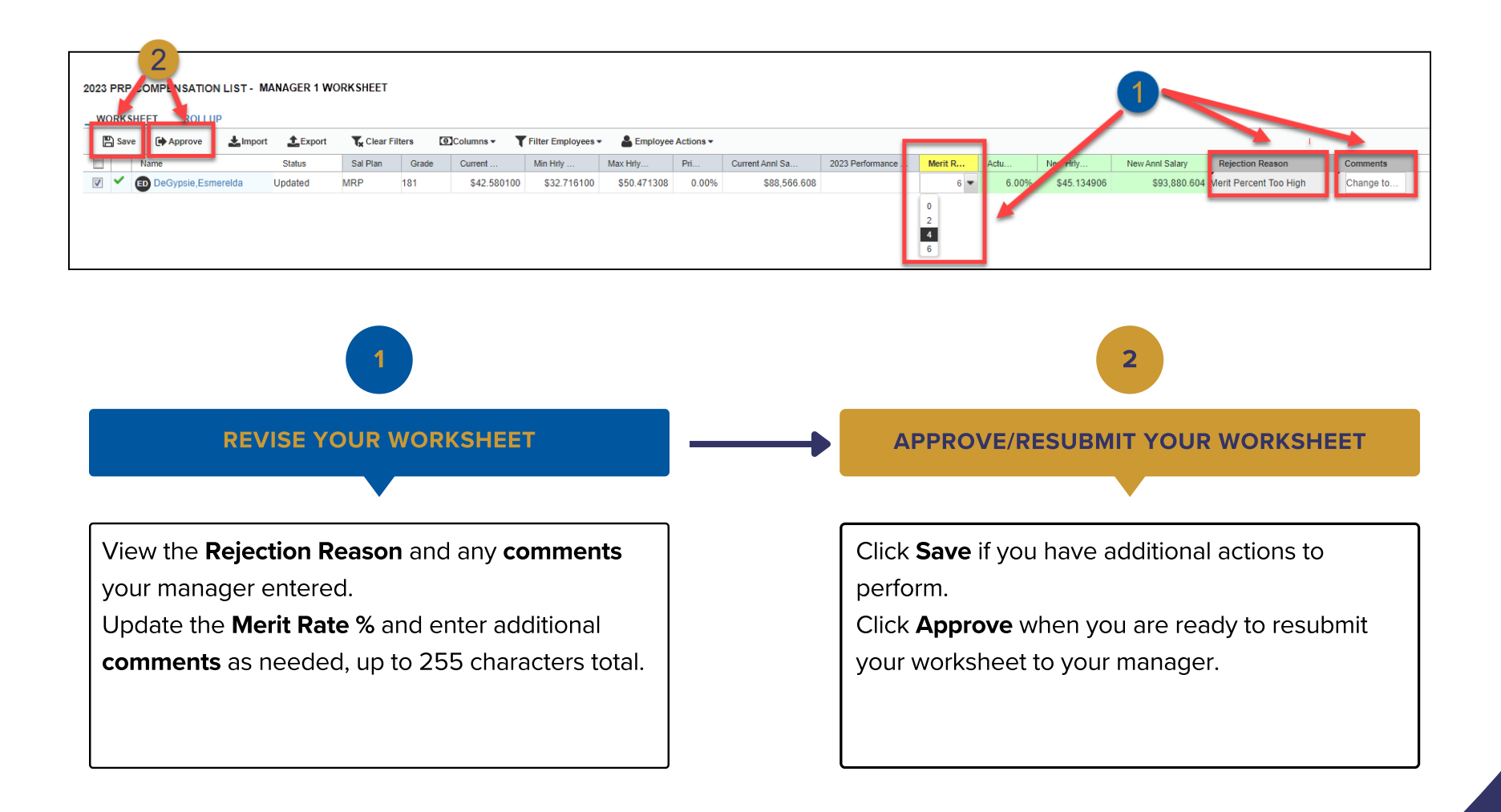